# **Centre Administration - Dossiers de paiement**

Contenu

Dossiers de paiement Rechercher un dossier de paiement Dossier de paiement en échec, relance et modification Dossier de paiement Inactif Désactivation d'un dossier de paiement Pages associées Plus d'informations

- PW Paiement N fois (NX)
- PW Paiement par abonnement (REC)

## Dossiers de paiement

## Rechercher un dossier de paiement

Un dossier de paiement est un dossier virtuel contenant des informations liées à un portefeuille électronique et comprenant un échéancier. Cet échéancier liste toutes les échéances.

Pour rechercher un dossier de paiement, allez au menu Paiement par portefeuille > Dossiers de paiement. La page ci-dessous s'affiche.

| Paiement p | ar portefeuille - Dossiers de pa | aiement                              |                                   |      |                |                     |                        |
|------------|----------------------------------|--------------------------------------|-----------------------------------|------|----------------|---------------------|------------------------|
| Reche      | rche Ex: N° de dossier, N        | ° portefeuille, Réf. de la commande. | Q                                 |      |                |                     | Critères 🗸             |
| Actif      | ~ X                              | Point de vente 🗸                     | × Contrat • ×                     |      |                |                     |                        |
|            | N° de dossier                    | N° de portefeuille                   | Réf. commande                     | Etat | Point de vente | Date de création 4  | Date de modification   |
|            | 15474601                         | CPT_WALLET_01                        | CPT_WALLET_01                     | ~    | POS_V2         | 15/07/2022 16:54:22 |                        |
|            | 15474501                         | 24062022_01_01                       | TESTScheduledWalletPayment6       | ~    | POS_V2         | 15/07/2022 15:27:03 | 15/07/2022 15:31:51    |
|            | 15402802                         |                                      | REC_127143435                     | ~    | POS_V2         | 12/07/2022 14:34:57 | 19/07/2022 08:11:24    |
|            | 15402702                         | 27042020_27                          | NX_127143419                      | ~    | POS_V2         | 12/07/2022 14:34:29 | 12/07/2022 14:37:57    |
|            | 15402601                         | 27042020_27                          | 27042020_01                       | ~    | POS_V2         | 12/07/2022 14:33:45 | 19/07/2022 08:08:55    |
|            | 15402502                         | 27042020_27                          | 27042020_01                       | ~    | POS_V2         | 12/07/2022 14:33:22 | 19/07/2022 08:08:55    |
|            | 15402401                         |                                      | REC_127142859                     | ~    | POS_V2         | 12/07/2022 14:29:26 | 19/07/2022 08:09:04    |
|            | 15402301                         |                                      | REC_127104526                     | ~    | POS_V2         | 12/07/2022 10:46:08 | 19/07/2022 08:09:03    |
|            | 15323602                         | 06072020_02                          | REC_077154242                     | ~    | POS_V2         | 07/07/2022 15:43:09 | 15/07/2022 08:06:47    |
|            | 15112002                         | 06072020_02                          | REC_246170317                     | ~    | POS_V2         | 24/06/2022 17:04:19 | 26/06/2022 08:07:36    |
|            | 15111901                         | 24062022_01_01                       | TESTScheduledWalletPayment4       | ~    | POS_V2         | 24/06/2022 16:23:58 | 18/07/2022 10:35:24    |
|            | 14369502                         |                                      | REC_165101413                     | ~    | POS_V2         | 16/05/2022 10:15:03 | 24/05/2022 08:07:55    |
|            | 14268602                         | 09052022_01                          | NR_WALLET_REC                     | ~    | POS_V2         | 10/05/2022 09:02:29 | 12/05/2022 09:47:41    |
|            | 14244602                         | 09052022_01                          | NR_WALLET_CPT100_REC              | ~    | POS_V2         | 09/05/2022 17:56:35 | 09/05/2022 17:56:36    |
|            | 12095402                         |                                      | NR_WSWP_CPT100_REC_28/08/18-10:18 | ~    | POS_V2         | 06/01/2022 09:22:12 | 06/01/2022 09:22:56    |
|            | 12004402                         |                                      | REC_031151046                     | ~    | POS_V2         | 03/01/2022 15:11:10 | 11/01/2022 08:04:45    |
| _          |                                  |                                      |                                   |      |                |                     |                        |
| Total : 1  | 65 résultats Temps : 1130        | ms                                   |                                   |      |                | Éléments par p      | bage 50 1 - 50 sur 165 |

#### Rechercher

- Le champ RECHERCHE est réalisé sur les critères suivants : Numéro de dossier, numéro de portefeuille (id\_wallet) ou la référence commande.
- Les autres critères disponibles sont:
  - État Actif / Inactif.
  - Point de vente,
  - Numéro de contrat du moyen de paiement
  - État : dossier clôturé
  - Date de création ou de modification
  - Échéances à venir ou en échec
  - État : nouvelle tentative en cours
  - ° Type de paiement

Lancer la recherche en en cliquant sur la loupe

#### Exporter

• Le résultat de la recherche au format Excel dans le menu Action.

#### Sélectionner le détail du dossier

Ce tableau contient un résumé des différents dossiers de paiement. Pour obtenir le détail de ces dossiers, cliquez sur la ligne du dossier. Vous avez la page ci-dessous qui s'affiche.

| Paiement par portefeuille - Dossiers de | paiement - Détail                          |                    |         |   |              |                            |                           |                      |               |
|-----------------------------------------|--------------------------------------------|--------------------|---------|---|--------------|----------------------------|---------------------------|----------------------|---------------|
| N° dossier de paiement Etat             |                                            |                    |         |   |              |                            |                           |                      |               |
| 15402502 ACTIVÉ                         |                                            |                    |         |   |              |                            |                           |                      |               |
|                                         |                                            |                    |         |   |              |                            |                           |                      | Ouvrir tout 🔨 |
| Informations du docsion de poier        |                                            |                    |         |   | Information  | a du nastafavilla          |                           |                      |               |
| informations du dossier de paler        |                                            |                    |         |   | mornado      | is du portereulle          |                           |                      |               |
| Statut<br>Référence de la commande      | Dossier enregistré                         |                    |         |   | N° de portef | feuille                    | 27042020_27               |                      |               |
| Mode de paiement                        | 2/042020_01                                |                    |         |   | Index du ma  | wen de paiement            | 1                         |                      |               |
| Montant lère échéance                   | 100.00 €                                   |                    |         |   | Données du   | moven de paiement          | CB (489537XXXXXX3740) (*  | (2/22) ≡             |               |
| Montant des échéances                   | 100,00 €                                   |                    |         |   | Point de ver | te                         | POS V2                    |                      |               |
| Périodicité                             | Hebdomadaire                               |                    |         |   | Date de dés  | activation du portefeuille | 100_12                    |                      |               |
| Date tère échéance                      | 12/07/2022                                 |                    |         |   | Nom          |                            | lecomte                   |                      |               |
| Jour de l'échéance                      | 12                                         |                    |         |   | Prénom       |                            | yolande                   |                      |               |
| Nombre d'échéances                      | 3                                          |                    |         |   | Email        |                            | yolande.lecomte@monext.ne | t                    |               |
| Date de fin                             | 26/07/2022                                 |                    |         |   | Nom adress   | e                          | Yolande Lecomte           |                      |               |
|                                         |                                            |                    |         |   | Adresse      |                            | 3 bd des champs élysées   |                      |               |
|                                         |                                            |                    |         |   | Complémen    | it .                       |                           |                      |               |
|                                         |                                            |                    |         |   | Code postal  |                            | 13002                     |                      |               |
|                                         |                                            |                    |         |   | Pavs         |                            | France                    |                      |               |
|                                         |                                            |                    |         |   | Téléphone    |                            | 0062043262                |                      |               |
|                                         |                                            |                    |         |   | Mobile       |                            |                           |                      |               |
|                                         |                                            |                    |         |   |              |                            |                           |                      |               |
|                                         |                                            |                    |         |   |              |                            |                           |                      |               |
| Echéancier                              |                                            |                    |         |   |              |                            |                           |                      |               |
|                                         |                                            |                    |         |   |              |                            |                           |                      |               |
|                                         |                                            |                    |         |   |              |                            |                           |                      |               |
| Recherche EX: Nº de doss                | sier, N° portefeuille, Her. de la commande |                    |         |   |              |                            |                           |                      | Critères 🗸    |
|                                         |                                            |                    |         |   |              |                            |                           |                      |               |
| Date                                    | 🛩 🔀 Statut                                 | ✓ X ID transaction | ×       |   |              |                            |                           |                      |               |
|                                         |                                            |                    |         |   |              |                            |                           |                      |               |
| Nº do Páshásnas                         | Data d'avégution                           | Montont            | Statut  | - | ional        | ID transaction             | Data da madification      |                      |               |
|                                         | Date d'execution                           | Wortditt           | Otatut  |   | .3301        | 10 transaction             | Date de mounication       |                      |               |
| 3                                       | 26/07/2022 00:00:00                        | 100,00 €           | A venir | 0 | )            |                            |                           |                      |               |
| 2                                       | 19/07/2022 08:08:55                        | 100,00 €           | Accepté | 1 |              | 13200060854603             | 19/07/2022 08:09:51       |                      |               |
| 1                                       | 12/07/2022 00:00:00                        | 100,00 €           | Accepté | 1 |              | 13193123322084             | 12/07/2022 17:00:30       |                      |               |
| Total : 3 résultats Temps : 0           | ms                                         |                    |         |   |              |                            |                           | Éléments par page 50 | 1 - 3 sur 3   |

Le détail du dossier de paiement apparaît dans l'écran. Vous n'avez qu'un droit de consultation sur cette page. Vous pouvez néanmoins modifier un dossier à condition que son échéance ne soit pas atteinte.

Vous pouvez également rechercher les échéances et les exporter.

### Dossier de paiement en échec, relance et modification

Dans le tableau des échéances d'un dossier de paiement : si une échéance est en échec vous pouvez la relancer avec le lien sur la ligne de l'échéance.

|                  |                     |                    | Q             |         |                  |                    |            |                             |               |                                       | Crite               |
|------------------|---------------------|--------------------|---------------|---------|------------------|--------------------|------------|-----------------------------|---------------|---------------------------------------|---------------------|
| Date             | ~ >                 | Statut<br>En échec |               | ~ ×     | Type de palement | • ×                |            |                             |               |                                       |                     |
| N° de l'échéance | Date d'exécution    | Montant            | Statut        | Essai   | Type de paiement | ID transaction     | Résultat   | Réf. commande               | N° de dossier | N° de portefeuille                    | Date de modificat   |
| ] 1              | 18/07/2022 10:34:55 | 100,00 €           | En échec      | 12      | CPT              | 13199083525612     | 01119      | TESTScheduledWalletPayment4 | 15111901      | 24062022_01_01                        | 18/07/2022 10:36:   |
| 6                | 05/01/2022 11:02:52 | 1,00 €             | En échec      | 30      | REC              | 13005100613131     |            | REC_0212150637              | 11694902      | 1DheGbgUrzkxiL2EQ19416384539<br>98413 | 05/01/2022 11:07:   |
| 5                | 04/01/2022 11:12:23 | 1,00 €             | En échec      | 30      | REC              | 13004101638564     |            | REC_0212150637              | 11694902      | 1DheGbgUrzkxiL2EQ19416384539<br>98413 | 04/01/2022 11:18:   |
| 4                | 03/C Beiguer        |                    |               |         |                  |                    |            |                             | 02            | 1DheGbgUrzkxiL2EQ19416384539<br>98413 | 03/01/2022 11:07:   |
| 3                | 10/0                |                    |               |         |                  |                    |            |                             | 02            | 1DheGbgUrzkxiL2EQ19416384539<br>98413 | 10/01/2022 10:35:   |
| 2                | 01/0 N° de l'éch    | éance Date         | d'exécution   | Mon     | tant Statut Essa | i Type de paiement | ID transac | tion Résultat Code retour   | 02            | 1DheGbgUrzkxiL2EQ19416384539<br>98413 | 01/01/2022 11:10:16 |
| 2                | 01/0 1              | 18/07              | /2022 10:34:5 | 5 100,0 | 00 € En échec 12 | CPT                | 13199083   | 525612 -                    | 02            | 10zPbpkKV6c8FLCVZ1901638455<br>508612 | 01/01/2022 11:10:16 |
| 2                | 22/0                |                    |               |         | $\sim$           |                    |            |                             | 2             | 20032020_01                           | 26/01/2021 17:15:3  |
| ] 3              | 22/0                |                    |               |         | ( < ) ( Re       | jouer >            |            |                             | 2             | 1iw9YUe1wbcNEMd5c17115873881<br>65207 | 26/01/2021 17:15:3  |

Vous pouvez également modifier le montant et la date d'une échéance avec l'état "A venir".

| ssier de palement Etat                                                                                                    |                                                                                                    |                                                                                                    |                             |                                                                                                    |                                                                                      |                                                                                                    |           |
|----------------------------------------------------------------------------------------------------|----------------------------------------------------------------------------------------------------|----------------------------------------------------------------------------------------------------|-----------------------------|----------------------------------------------------------------------------------------------------|--------------------------------------------------------------------------------------|----------------------------------------------------------------------------------------------------|-----------|
| 2702 ACTIVE                                                                                                    |                                                                                                    |                                                                                                    |                             |                                                                                                    |                                                                                      |                                                                                                    |           |
|                                                                                                    |                                                                                                    |                                                                                                    |                             |                                                                                                    |                                                                                      |                                                                                                    | Ouvrir t  |
| ormations du dossier de paiement                                                                                                    |                                                                                                    |                                                                                                    | ^                           | Information                                                                                                    | s du portefeuille                                                                    |                                                                                                    |           |
| atut<br>férence de la commande<br>de de paiement<br>intant lère échéance<br>intant des échéances<br>te têre échéance<br>ur de féchéances<br>te de fin | Dossier enregistré<br>NY, 127143419<br>N Tois<br>100,00 č<br>Hobdomadaire<br>12/07/2022<br>12<br>3<br>26/07/2022 | Modification des échéan<br>Nouver vester<br>50,00<br>Dais de prise d'allei *<br>19/07/2022                                                                                                    | ces<br>c                    | N° de portefe<br>Etat<br>Index du moj<br>Données du<br>Point de vent<br>Date de dési<br>Nom<br>Email<br>Nom adresse<br>Adresse<br>Complément<br>Code postal<br>Ville<br>Pays<br>Téléjéphone | suille<br>moyen de paiement<br>moyen de paiement<br>te<br>activation du portefeuille | 27042020,27<br>Actif<br>1<br>CB (489537XXXXXXXXXXXX)() (t<br>POS_V2<br>lecomte<br>yolande.lecomte@monext.ne<br>Yolande.lecomte@monext.ne<br>3 bd des champs élysées<br>13002<br>Maraelilo<br>France<br>0062043262 | 12/22) =, |
|                                                                                                    |                                                                                                    | (s) Valider                                                                                                    | >                           | Mobile                                                                                                    |                                                                                      |                                                                                                    |           |
| néancier<br>Recherche Ex: N° de dossier, N°                                                                                                    | portefeuille, Réf. de la commande                                                                                | C Valider                                                                                                    | >                           | Mobile                                                                                                    |                                                                                      |                                                                                                    | Critéro   |
| <b>réancier</b><br>Recherche Ex: N° de dossier, N°<br>Date                                                                                            | portefeuille, Réf. de la commande                                                                                | Valider  Valider  Valider  Valider  Valider                                                                                                    | ><br>×                      | Mobile                                                                                                    |                                                                                      |                                                                                                    | Critère   |
| N° de Yéchéance                                                                                                    | portefeuille, Réf. de la commande                                                                                | Vallder      Vallder      Vallder      Vallder      Montant                                                                                                    | ×                           | Mobile                                                                                                    | ID transaction                                                                       | Date de modification                                                                                                    | Critère   |
| N <sup>a</sup> de l'échéance                                                                                                    | portefeuille, Réf. de la commande                                                                                | Vallder Vallder  Vallder  Vallder  Voltarsaction  Montant  100,00 6                                                                                                    | ><br>X<br>Statut<br>A venir | Mobile<br>Essai<br>Q                                                                                                    | ID transaction                                                                       | Date de modification<br>12/07/2022 14-37-43                                                                                                    | Critère   |
| N <sup>6</sup> ancier<br>Recherche Ex: N <sup>*</sup> de dossier, N <sup>*</sup><br>Dato<br>N <sup>*</sup> de Péchéance<br>3<br>2                     | portefeuille, Réf. de la commande                                                                                | Vallder      Vallder      Vallder      Voltor      So 000.00 C      So 000.00 C      S | > X Statut A venir A venir  | Mobile<br>Essai<br>0                                                                                                    | ID transaction                                                                       | Date de modification<br>12/07/2022 14:37:43<br>19/07/2022 12:25:22                                                                                                    | Critère   |

## Dossier de paiement Inactif

Si votre dossier de paiement est Inactif alors qu'il y a un échéancier qui était planifiée, les demandes en cours sont inactives et annulées, donc il ne sera plus possible d'activer les demandes de débit.

Il faudra créer un nouvel échéancier même si le dossier de paiement est dit actif car il n'est plus utilisable, il n'y a plus d'échéancier rattaché.

## Désactivation d'un dossier de paiement

Si vous avez besoin de désactiver un dossier de paiement :

- Menu Dossier de paiement
   Sélectionner le dossier
- 3. Menu Action puis option "Désactiver".

ou dans le détail du dossier, le menu Action permet également de désactiver le dossier si aucune échéance est à venir.

## Pages associées

- Centre Administration Dossiers de paiement
- Centre Administration Echéances
  Centre Administration Paiement par portefeuille
  Centre Administration Portefeuille